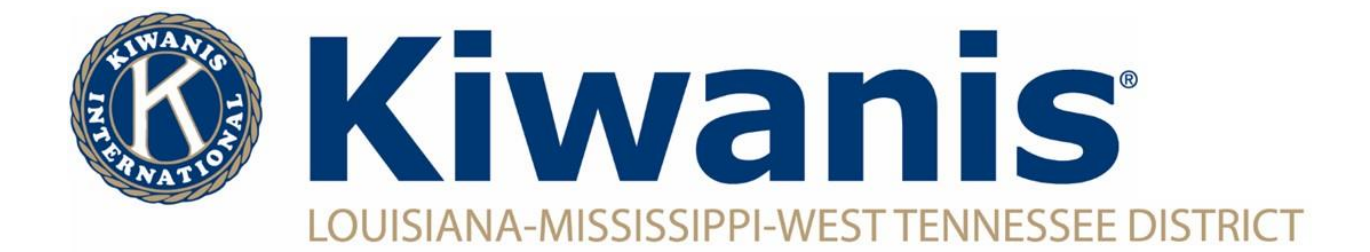

## How To Add A New Club Member

To add a new club member, you must have access to the Secretary Dashboard (Club President, Club Secretary and Club Assistant Secretary).

Kiwanis CLUB CKI AKTION

Key numbe

Last na

Log into Kiwanis Connect

Click on the "Secretary Dashboard" in left hand column of icons

Click on "Member Admin" along top

Click "New Member" on the right side

|                                            | $\frown$                                                                                                    |                     |                   |
|--------------------------------------------|----------------------------------------------------------------------------------------------------|---------------------|-------------------|
| ()<br>Me                                   | Sec. Dashboard Member Admin Monthly Report Ann                                                                                                    | ual Report Finances |                   |
|                                            | Club Name (K number)                                                                                                    |                     |                   |
|                                            | Club Elections (1)                                                                                                    |                     | Club Information  |
| Members                                    | 2023 - 2024 (Current Year) 👻                                                                                                    |                     | Charter Date      |
| 3                                          |                                                                                                    |                     | 1/1/2023          |
| Secretary<br>Dashboard                     | President                                                                                                    | Ť                   | Division          |
| $\sim$                                     |                                                                                                    |                     | ĸ                 |
| ~                                          | President-Elect                                                                                                    | 0                   | District          |
| Club Bylavrs                               |                                                                                                    |                     | K11               |
|                                            | Secretary                                                                                                    | 音                   |                   |
|                                            |                                                                                                    |                     |                   |
| RKiwa                                      | NEY CKI AKTION                                                                                                    |                     |                   |
| WRIWA                                      | CLUB CLUB CONTRACTOR                                                                                                    | 2                   |                   |
|                                            |                                                                                                    |                     |                   |
|                                            |                                                                                                    |                     |                   |
|                                            | Sec. Dashboard Member Admin Monthly Report Ann                                                                                                    | ual Report Finances |                   |
| Ne                                         |                                                                                                    |                     |                   |
| 1                                          | Member Management                                                                                                    |                     |                   |
| Members                                    |                                                                                                    |                     |                   |
| -                                          | The Member Management page displays a list of all the current members of your club. Use the tabs below this paragraph to                                                                                                    |                     |                   |
|                                            | switch between current and former members as needed. Click the appropriate icon in a specific member's row to view, edit or<br>delete the member's information. NOTE: The ability to edit or delete a member's information varies based on what privileges |                     |                   |
| Dashboard                                  | you have in the system. Send an email to memberservices@kiwanis.org if you have any questions.                                                                                                    |                     |                   |
| 4                                          | All Active Corporate Honorary Satellite For                                                                                                    | mer Life Member     | Spouse Multi Club |
| Club Bylave                                |                                                                                                    |                     |                   |
|                                            | Exclude Honorary Members                                                                                                    |                     |                   |
|                                            |                                                                                                    |                     |                   |
|                                            |                                                                                                    |                     |                   |
|                                            |                                                                                                    |                     |                   |
| R Kiwanis KEY., CKI AKION REPROD PERMA     |                                                                                                    |                     |                   |
| CLUB Distinguist CLUB "Latinguist" on CLUB |                                                                                                    |                     |                   |
|                                            |                                                                                                    |                     |                   |
|                                            |                                                                                                    |                     |                   |
|                                            | Add                                                                                                    |                     |                   |
| Ma                                         | Please note that only basic information is required at this stage. On subsequent pages you will have the opportunity to f                                                                                                    |                     |                   |
| a more complete profile.                   |                                                                                                    |                     |                   |
| Nembers                                    | "Required fields                                                                                                    |                     |                   |
|                                            | Club name                                                                                                    | District            |                   |

Enter the new member's information and click continue. Follow instructions until member has been completed added.